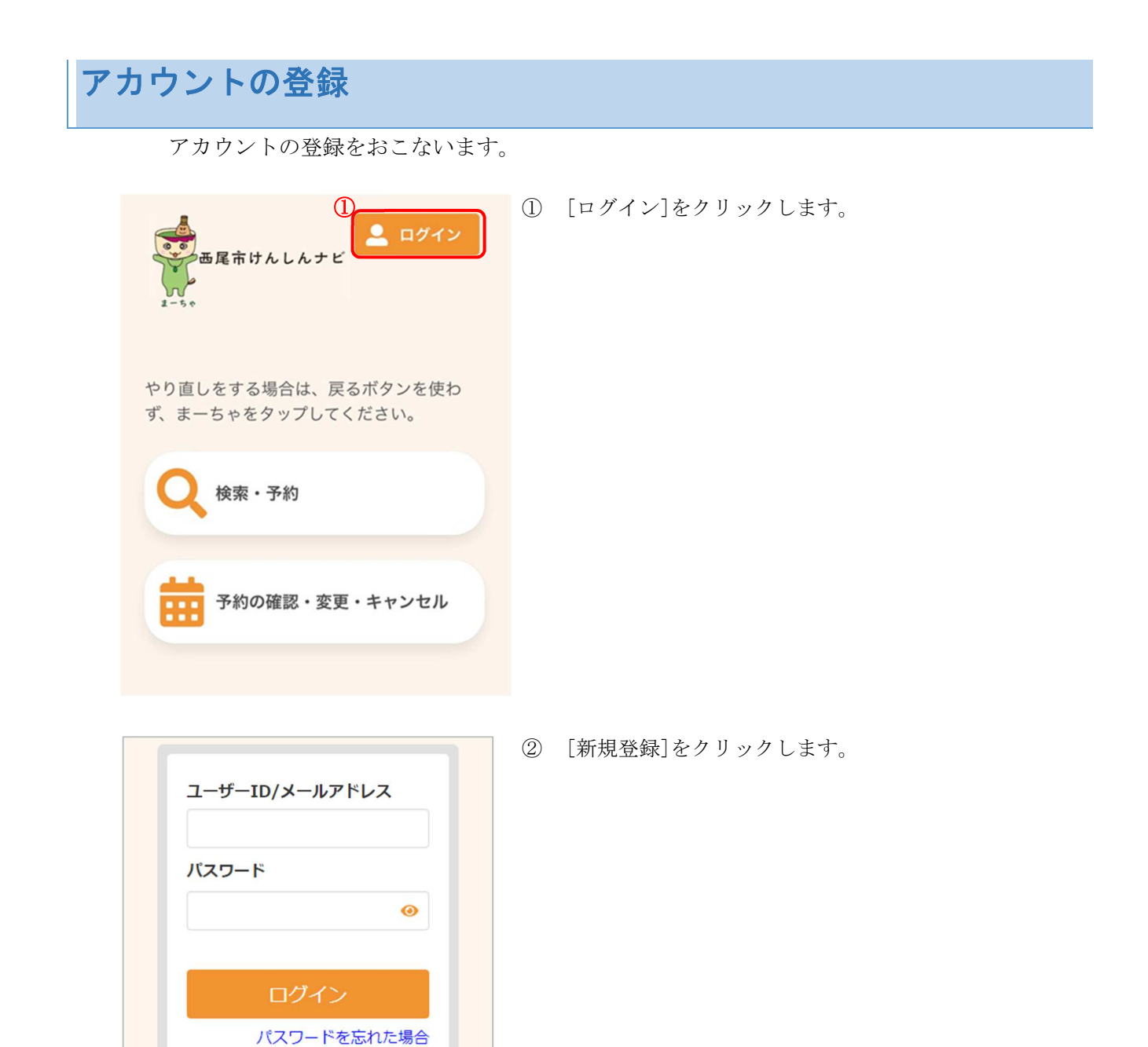

アカウントをお持ちでない方はこ ちら

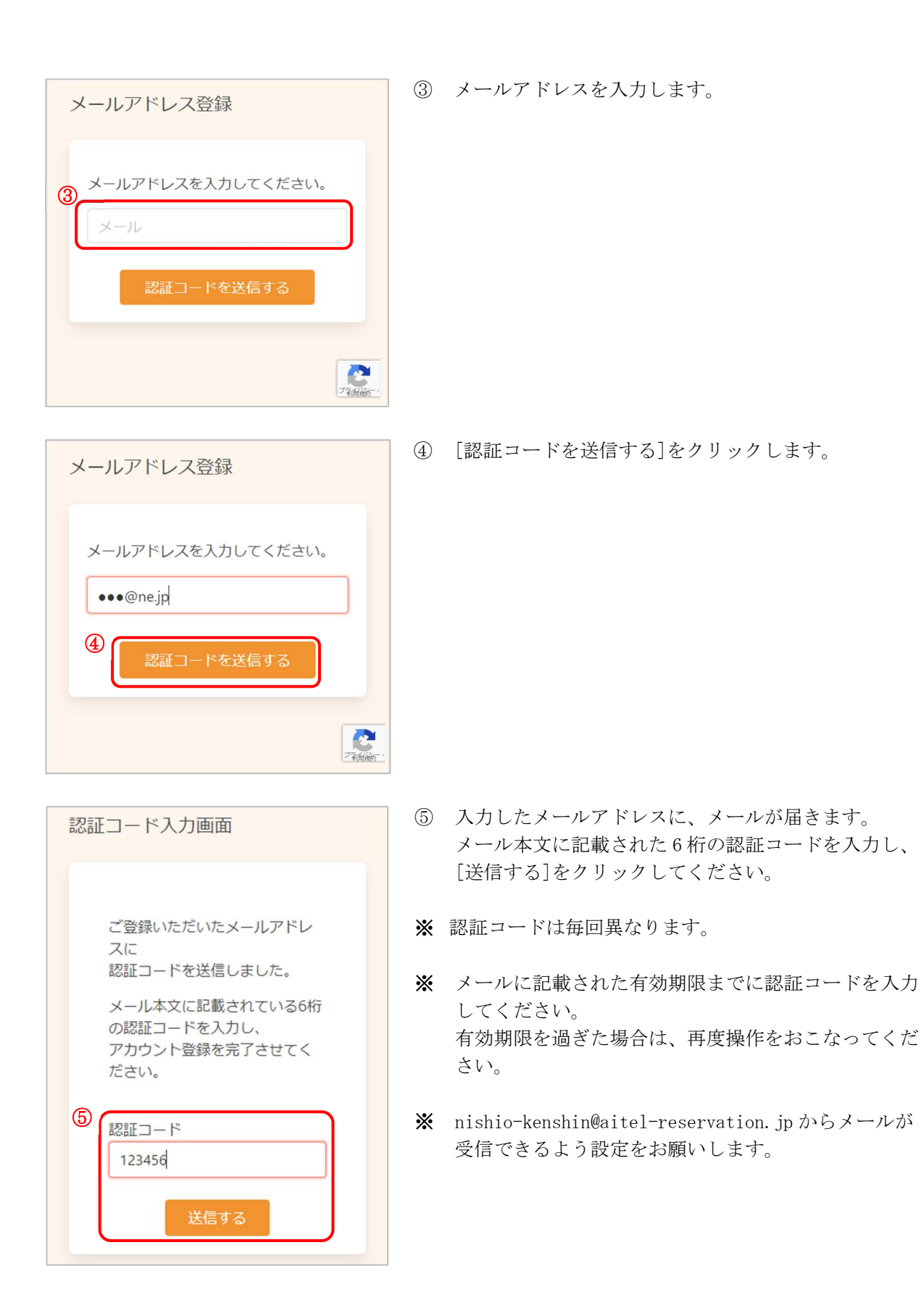

|                                                                                                    | 1+1X                                                                                                    |
|----------------------------------------------------------------------------------------------------|----------------------------------------------------------------------------------------------------|
| 氏名(                                                                                                    | (姓)                                                                                                    |
| 氏名(                                                                                                    | (名)                                                                                                    |
| カナ氏                                                                                                    | 名 (姓)                                                                                                    |
| カナ氏                                                                                                    | 名 (名)                                                                                                    |
| 性別                                                                                                    |                                                                                                    |
| 男性                                                                                                    | 女性                                                                                                    |
| 生年月                                                                                                    | B                                                                                                    |
| 1965                                                                                                    | (昭和40年) 🗸                                                                                                    |
| 月、                                                                                                    |                                                                                                    |
|                                                                                                    |                                                                                                    |
| メール                                                                                                    | アドレス                                                                                                    |
|                                                                                                    |                                                                                                    |
| 電話番                                                                                                    | 号 (ハイフンなし)                                                                                                    |
| 電話番                                                                                                    | 号 (ハイフンなし)                                                                                                    |
| 電話番                                                                                                    | <b>号 (ハイフンなし)</b><br>マインド通知を希望する                                                                                                    |
| 電話番<br>「<br>スワー<br>てくださ                                                                                                    | 号 (ハイフンなし)<br>マインド通知を希望する<br>ドは以下の条件を満たす半角文字で入力                                                                                                    |
| 電話番                                                                                                    | 号 (ハイフンなし)<br>マインド通知を希望する<br>ドは以下の条件を満たす半角文字で入力<br>い。<br>字以上<br>・数字それぞれを最低1文字ずつ含む<br>マス字を含む                                                                                                    |
| 電話番<br>パスワー<br>てくださ<br>・ 英芽<br>・ 英芽<br>パスワー                                                                                                    | そ (ハイフンなし)<br>マインド通知を希望する<br>ドは以下の条件を満たす半角文字で入力<br>ない。<br>字以上<br>・数字それぞれを最低1文字ずつ含む<br>た大文字を含む<br>ハード                                                                                                    |
| 電話番<br>パスワー<br>てくださ<br>・ 英寺<br>バスワ<br>「て、<br>、<br>、<br>、<br>、<br>、<br>、<br>、<br>、<br>、<br>、<br>、<br>、<br>、                                                                                                    | 時(ハイフンなし)<br>マインド通知を希望する<br>ドは以下の条件を満たす半角文字で入力<br>い。<br>字以上<br>・数字それぞれを最低1文字ずつ含む<br>で大文字を含む<br>ワード                                                                                                    |
| 電話番                                                                                                    | <ul> <li>特 (ハイフンなし)</li> <li>マインド通知を希望する</li> <li>ドは以下の条件を満たす半角文字で入力に<br/>い。</li> <li>キ以上</li> <li>・数字それぞれを最低1文字ずつ含む</li> <li>・大文字を含む</li> <li>・トド</li> <li>の</li> <li>・「(確認)</li> </ul>                                                                                                    |
| 電話番                                                                                                    | <ul> <li>そう (ハイフンなし)</li> <li>マインド通知を希望する</li> <li>・ドは以下の条件を満たす半角文字で入力:<br/>い。</li> <li>* 数字それぞれを最低1文字ずつ含む</li> <li>* 大文字を含む</li> <li>・トド</li> <li>・の</li> <li>・の</li> <li>・</li></ul> |
| 電話番<br>マ<br>り<br>リ<br>パスワー<br>だ<br>マ<br>く<br>だ<br>さ<br>。<br>英<br>芽<br>・<br>、<br>ズ<br>ス<br>ワ<br>パスワー<br>の<br>、<br>の<br>、<br>、<br>、<br>の<br>、<br>の<br>、<br>、<br>の<br>、<br>の<br>、<br>の<br>、<br>の<br>、<br>の<br>、<br>の<br>、<br>、<br>、<br>、<br>、<br>、<br>つ<br>、<br>、<br>、<br>、<br>、<br>、<br>、<br>う<br>、<br>、<br>、<br>の<br>、<br>、<br>、<br>、<br>、<br>、<br>、<br>、<br>、<br>、<br>、<br>、<br>、 | <ul> <li>には以下の条件を満たす半角文字で入力にない。</li> <li>ドは以下の条件を満たす半角文字で入力にない。</li> <li>キャント</li> <li>・数字それぞれを最低1文字ずつ含む</li> <li>ホ大文字を含む</li> <li>レード</li> <li>(④)</li> <li>ロード(確認)</li> <li>(④)</li> <li>(④)</li> <li>(④)</li> </ul>                                                                                                    |

- ⑥ アカウントの登録に必要な内容を入力します。
- ※ 郵便番号、電話番号はハイフンなしでご入力ください。
- ※ パスワードは英字大文字・英字小文字・数字をそれぞ れ最低1文字ずつを含めて8文字以上で設定してくだ さい。
- ※ パスワード、パスワード(確認)は、セキュリティ保護のため、「●●●…」と表示されます。
   入力内容を確認したい場合は ◎ をクリックすると表示されます。

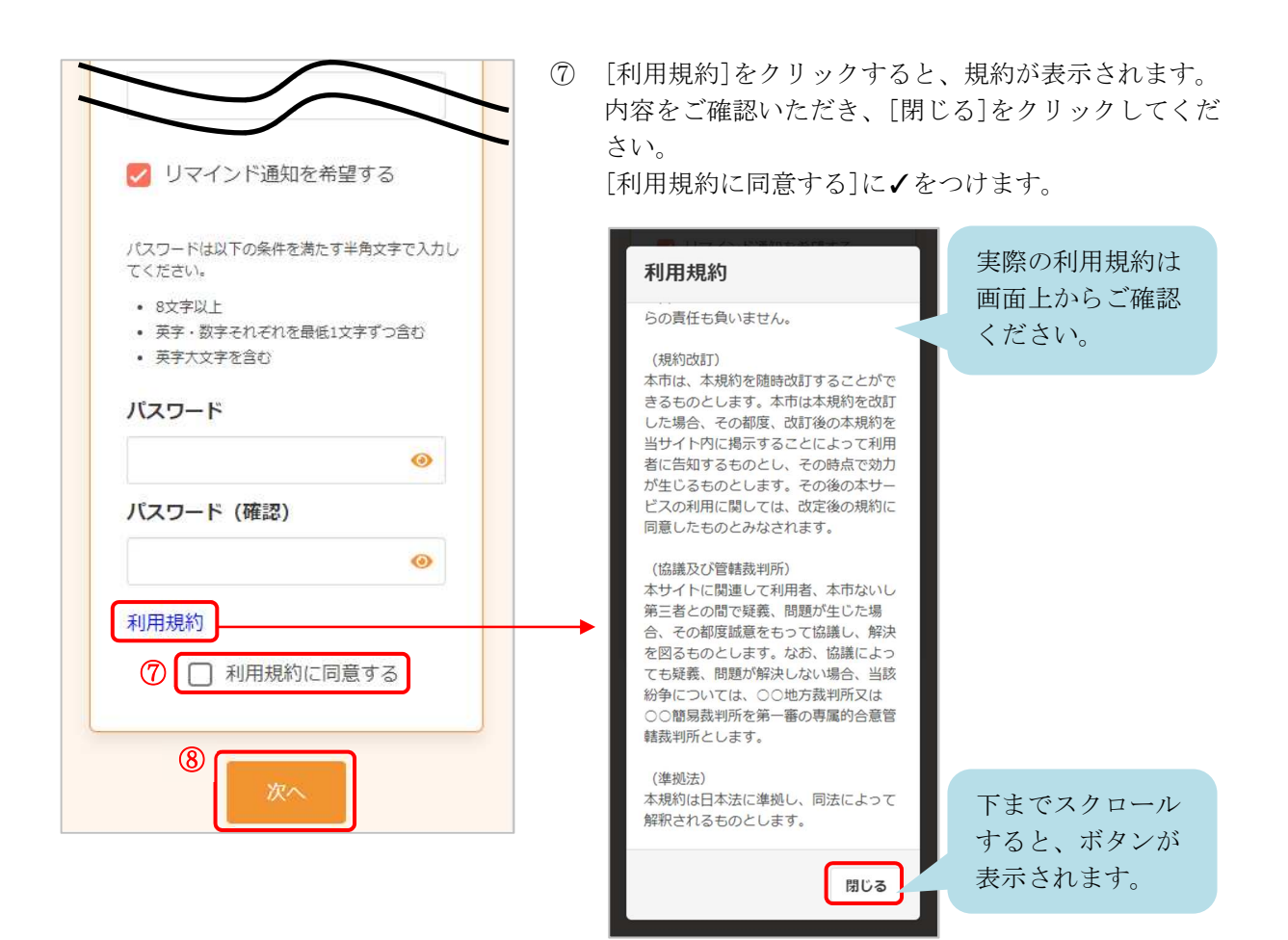

- ⑧ [次へ]をクリックします。
- ※ 入力内容に不備がある場合、次へ進むことができません。該当箇所のメッセージをご確認の上、修正後[次へ]をクリックしてください。

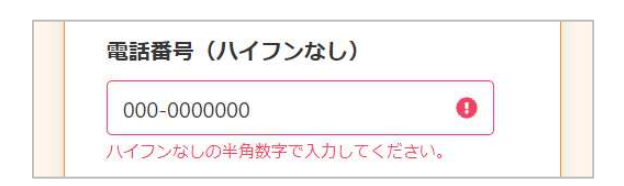

## 入力内容確認 入力内容をご確認ください。誤りがなければ 登録ボタンを押してください。 氏名 健康 花子 カナ氏名 ケンコウ ハナコ 性別 女性 生年月日 1965年4月1日 郵便番号 1111111 メールアドレス ●●●@ne.jp 電話番号 12345678900 リマインド通知 希望する パスワード ..... 修正する 9

| 登録完了                                                |  |  |
|-----------------------------------------------------|--|--|
| アカウント情報の登録が完了しました。<br>登録されたメールアドレスに完了メー<br>ルが送られます。 |  |  |
| トップに戻る                                              |  |  |

⑩ アカウントの登録が完了しました。登録されたメールアドレスにメールが届きます。

⑨ 内容を確認し、[登録する]をクリックします。